# 台灣 Pay 申請作業流程說明

一、申請資格

客户須為本行既有「活期性存款」且已持有實體金融卡之戶況及卡況均須正常之帳戶(惟未提 升權限之第三類數位存款帳戶不得作為轉帳交易之轉出帳號),或已持有本行信用卡且需為卡 片狀態正常之有效卡片,於兆豐行動銀行啟用「台灣 Pay」服務後,提供以行動裝置「掃碼支 付」或「顯示條碼」方式進行轉帳、繳費、繳稅及購物付款等交易。

#### 二、安裝與啟用服務流程

- (1)兆豐銀行 APP 下載
  - 請使用手機搜尋「兆豐銀行」APP iPhone 手機:於 APP Store 搜尋

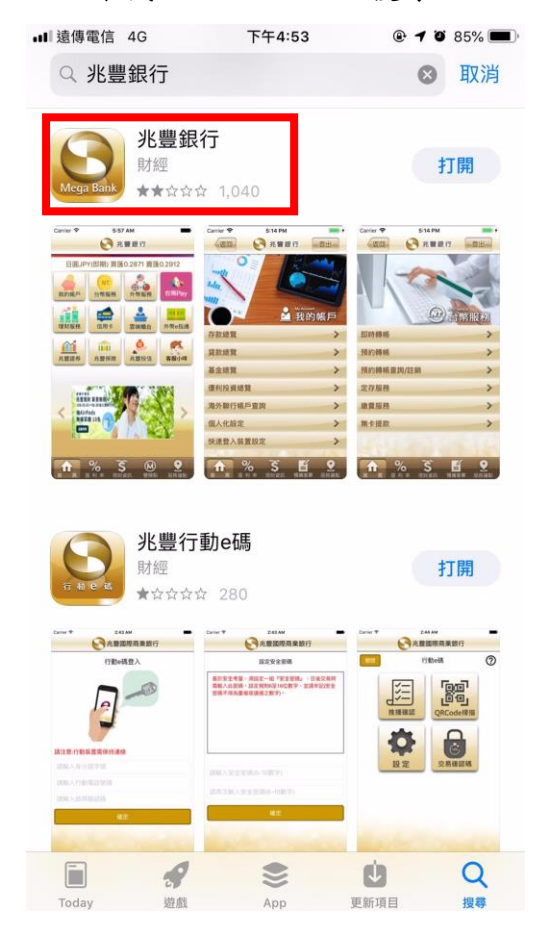

Android 手機:於 Google Play 搜尋

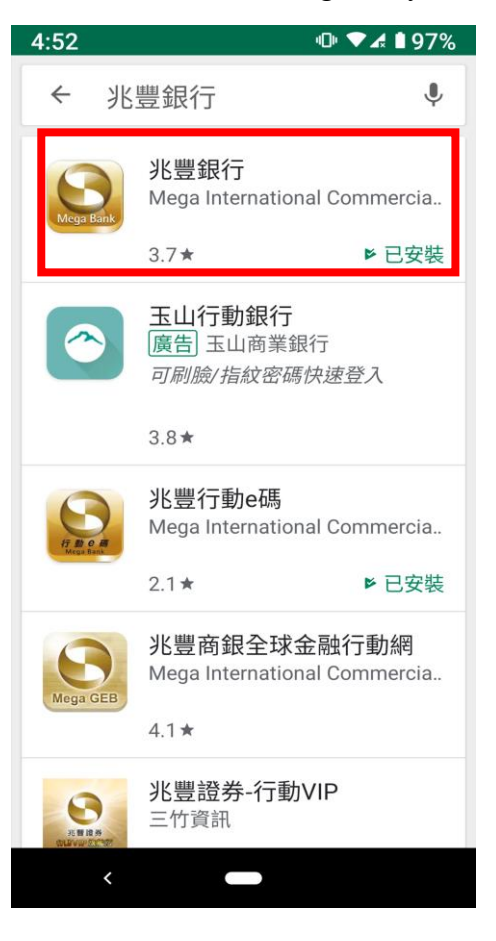

或使用手機掃描下方 QR Code 進行下載安裝。

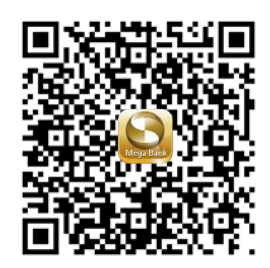

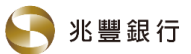

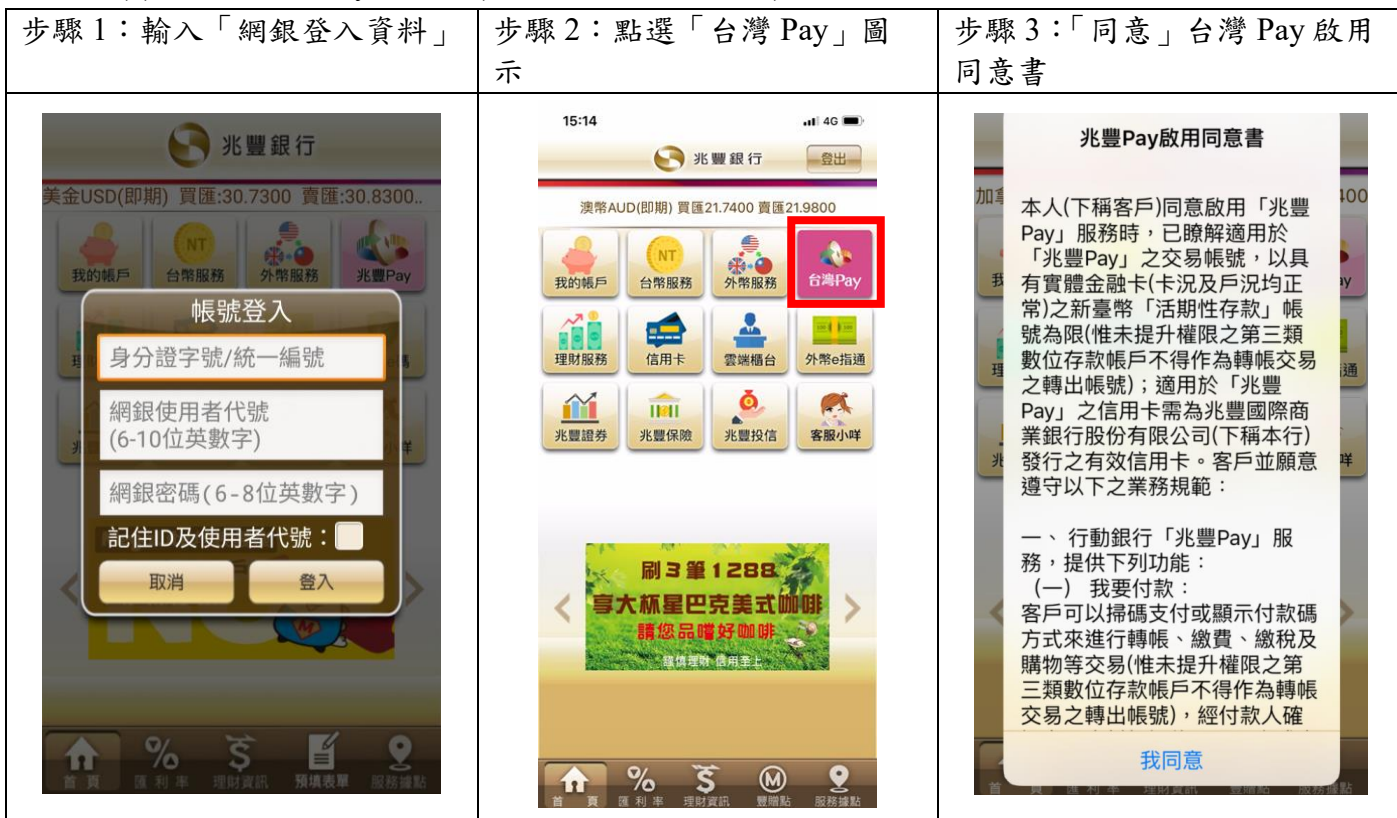

| 步驟4:完成啟用,點選左下<br>角「首頁」                                                                                                    | 步驟5: 點選「我的帳戶」                                                           | 步驟6:選擇「快速登入裝置<br>綁定」                                                                                                    |
|----------------------------------------------------------------------------------------------------|-------------------------------------------------------------------------|----------------------------------------------------------------------------------------------------|
| 第二日日日日日日日日日日日日日日日日日日日日日日日日日日日日日日日日日日日日                                                                                                    | 15:14       ●         ●       第 曜 銀 行       ●         ●       ●       ● | 返回       後       兆 豐銀行       金出         ●       ●       ●       ●         ●       ●       ●       ●         ●       ●       ●       ●         ●       ●       ●       ●         ●       ●       ●       ●         ●       ●       ●       ●         ●       ●       ●       ●         ●       ●       ●       ●         ●       ●       ●       ●         ●       ●       ●       ●         ●       ●       ●       ●         ●       ●       ●       ●         ●       ●       ●       ●         ●       ●       ●       ●         ●       ●       ●       ●         ●       ●       ●       ●         ●       ●       ●       ●         ●       ●       ●       ●         ●       ●       ●       ●         ●       ●       ●       ●         ●       ●       ●       ●         ●       ●       ●       ●         ● |
| 金融卡購物付款設定        信用卡管理     >       雲端發票     >       交易紀錄     >       交易紀錄     >       愛端發票     >       変易紀錄     >       愛加事     理財資訊       預填表單     服務據點 | 同3筆1288<br>今大杯星巴克美式咖啡<br>環然品嚐好咖啡<br>展開書報(品用素)                           | 基金線覽     >       優利投資總覽     >       海外聯行帳戶查詢     >       個人化設定     >       使速登入裝置綁定     >       快速登入裝置綁定     >       資產     %     等        資產     %     等         資產     %     等         資賣     %          資賣     %          資賣     %          資賣                                                                                                    |

(2)啟用「台灣 Pay 服務」(含快速登入裝置綁定)」

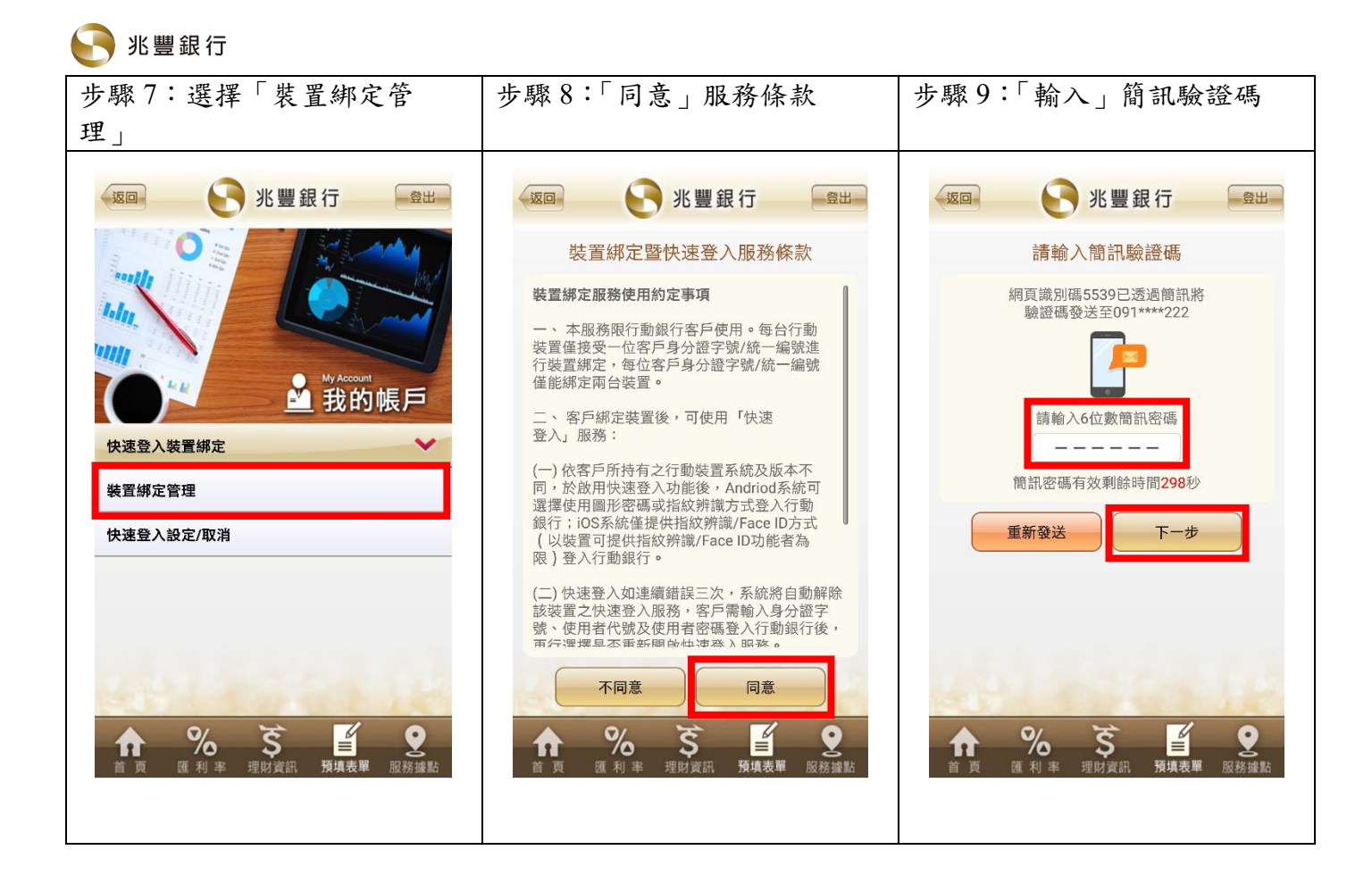

| 步驟10:「啟用」快速登入設定                                                                                                    | 步驟11:選擇快速登入方式                                                                                                    | 步驟 12:設定結果頁面                                                             |
|----------------------------------------------------------------------------------------------------|----------------------------------------------------------------------------------------------------|--------------------------------------------------------------------------|
| · 题回 论 兆豐銀行   盘出                                                                                                    | 返回 兆豐銀行 皇出                                                                                                    | 返回 化豐銀行 会出                                                               |
| 設定快登                                                                                                    | 設定快登                                                                                                    | 設定快登                                                                     |
| <ul> <li>              日經郷定装置      </li> <li>             日本のは、Android 8.0.0         </li> <li>             夏二、日本のは、Android 8.0.0         </li> <li>             夏二、日本のは、Android 8.0.0         </li> <li>             夏二、日本のは、Android 8.0.0         </li> <li>             夏二、日本のは、Android 8.0.0         </li> <li>             夏二、日本のは、Android 8.0.0         </li> <li>             夏二、日本のは、Android 8.0.0         </li> <li>             日本のは、Android 8.0.0         </li> <li>             日本のは、Android 8.0.0.0         </li> <td><ul> <li>E經綁定裝置</li> <li>HTC_U-3a, Android 8.0.0</li> <li>通行</li> <li>通行<td>放用成功<br/>小叮嚀:<br/>為保障您的權益,請妥善保管密碼及行動裝<br/>置,並確認此行動裝置僅儲存本人之指紋,勿<br/>隨意交付於第三人。</td></li></ul></td></ul> | <ul> <li>E經綁定裝置</li> <li>HTC_U-3a, Android 8.0.0</li> <li>通行</li> <li>通行<td>放用成功<br/>小叮嚀:<br/>為保障您的權益,請妥善保管密碼及行動裝<br/>置,並確認此行動裝置僅儲存本人之指紋,勿<br/>隨意交付於第三人。</td></li></ul> | 放用成功<br>小叮嚀:<br>為保障您的權益,請妥善保管密碼及行動裝<br>置,並確認此行動裝置僅儲存本人之指紋,勿<br>隨意交付於第三人。 |
| ↑ % Š ≝ Q<br>首页 匯利率 理財資訊 預填表單 服務違點                                                                                                    | ↑ % ゔ 単<br>型 N 支 理 N 支 服務 撮 點<br>酸務 撮 點                                                                                                    | ↑ % Š ≦ ջ<br>首页 匯利率 理財資訊 預填表單 服務緣點                                       |

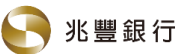

三、台灣 Pay-繳費/稅使用流程說明

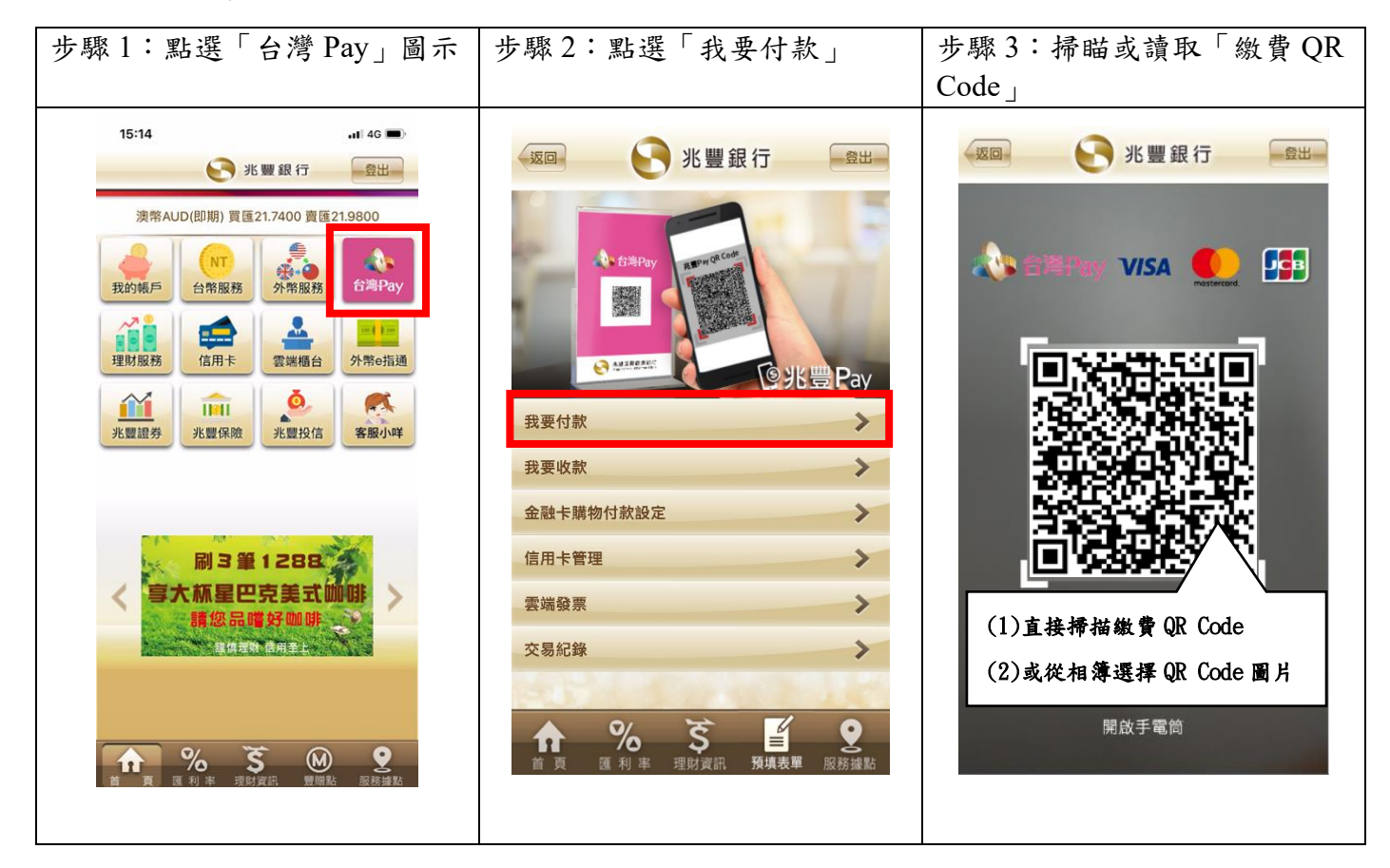

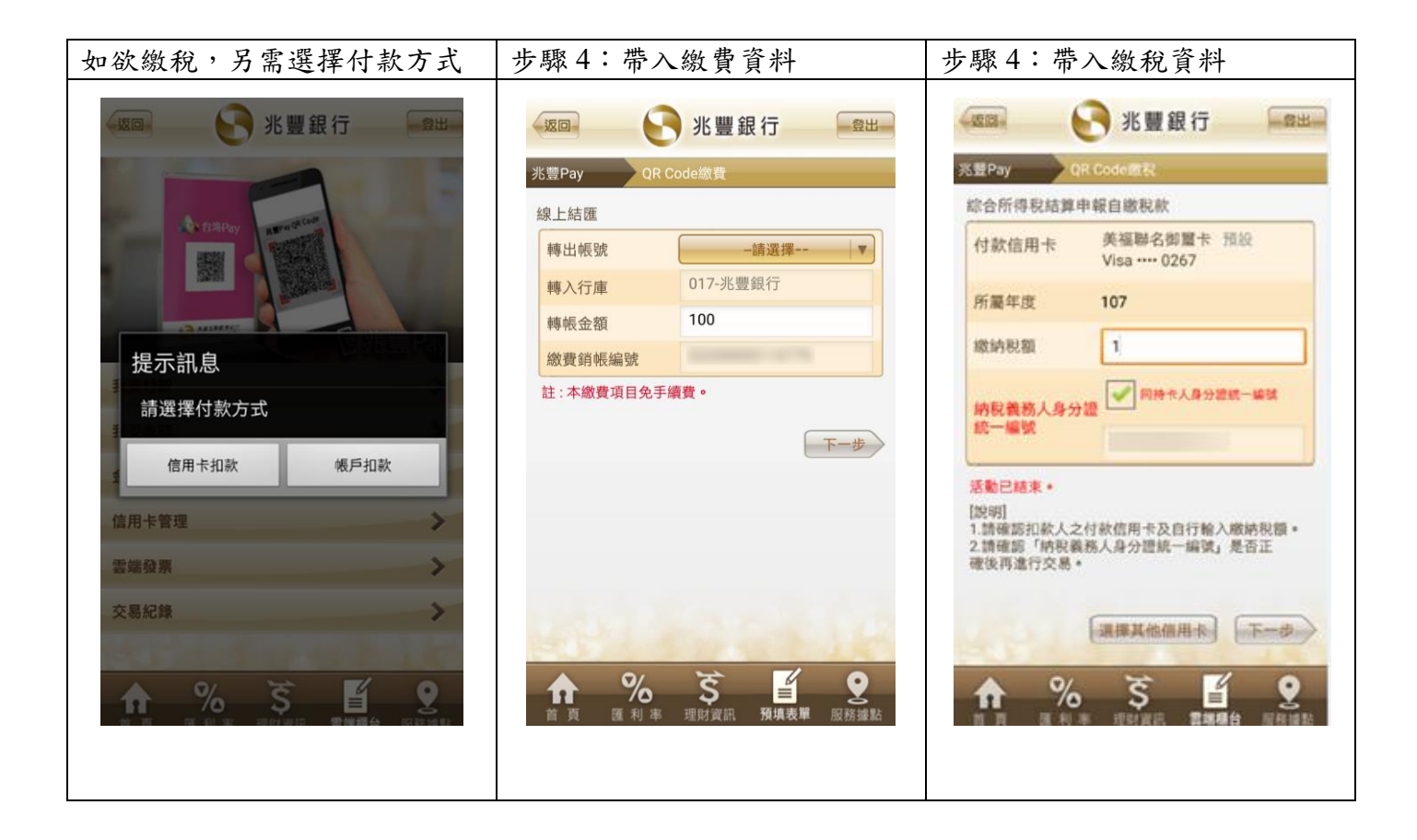

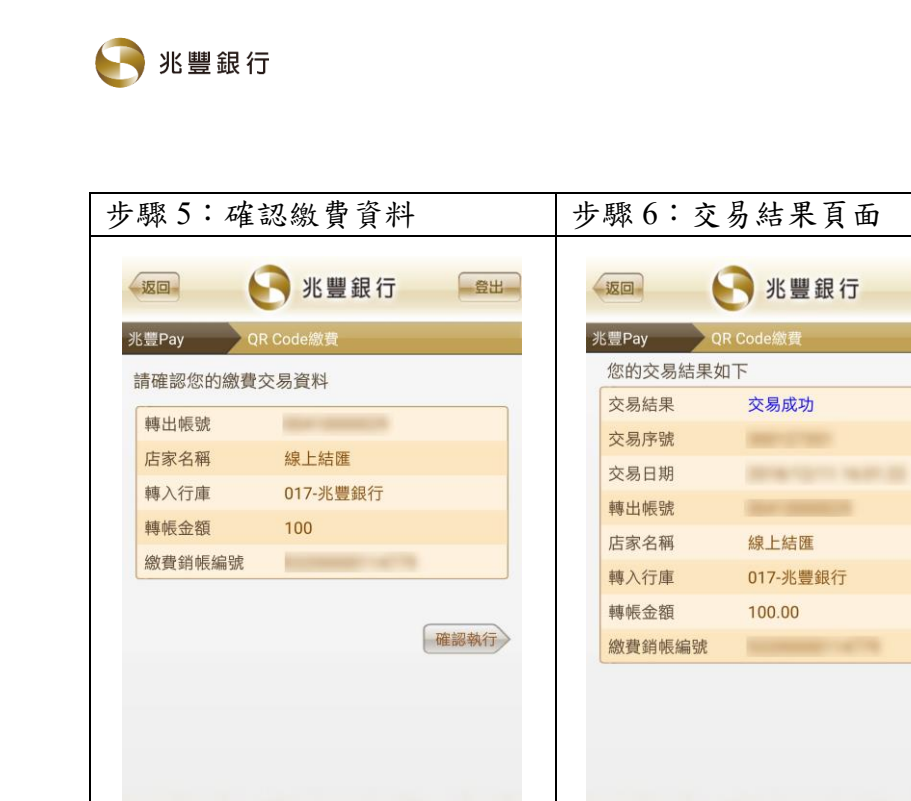

☆ % 5 ≦ 2
直 页 匯 利 率 理財資訊 預填表單 服務維點

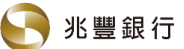

### 四、台灣 Pay-金融卡購物付款設定使用流程說明

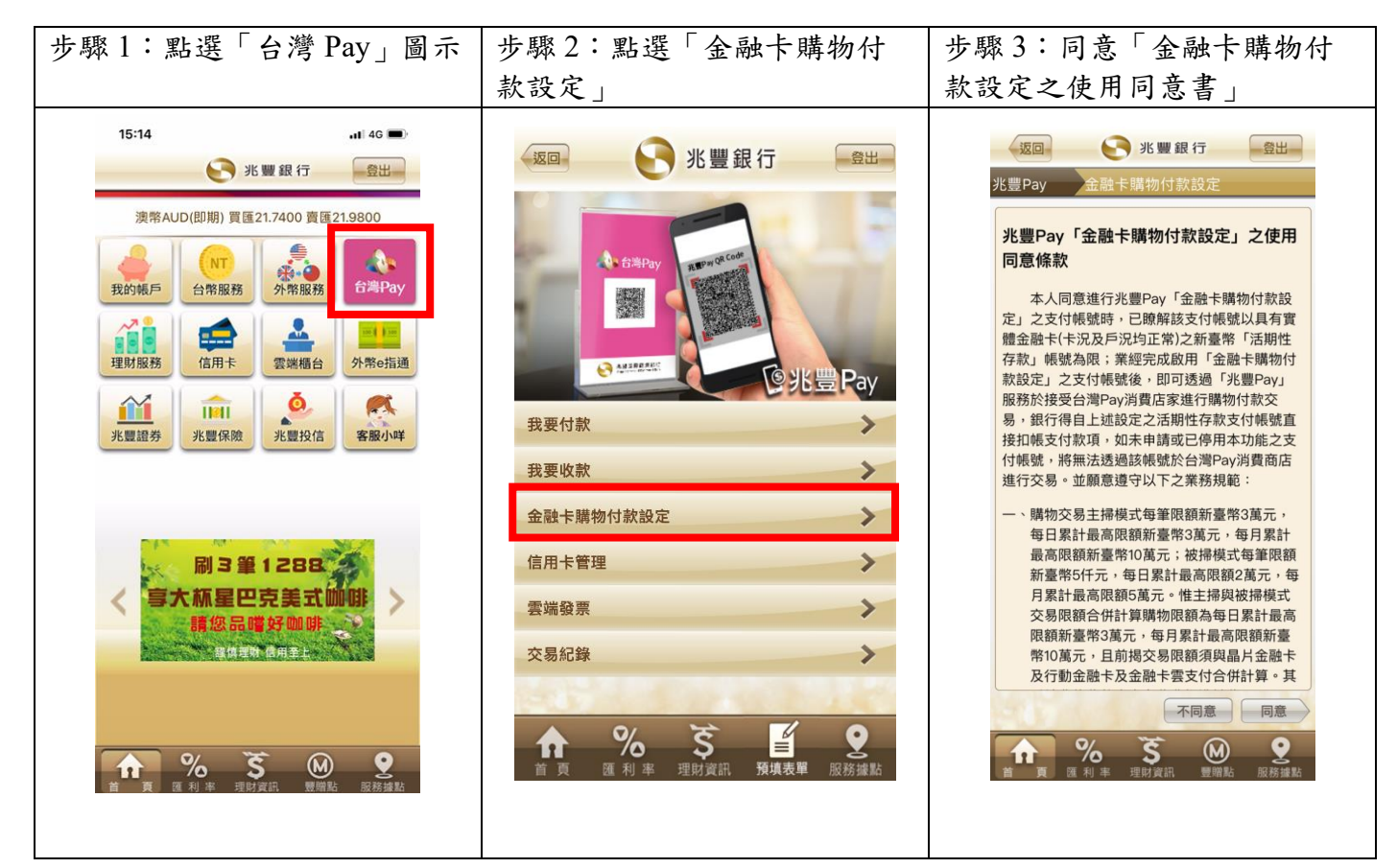

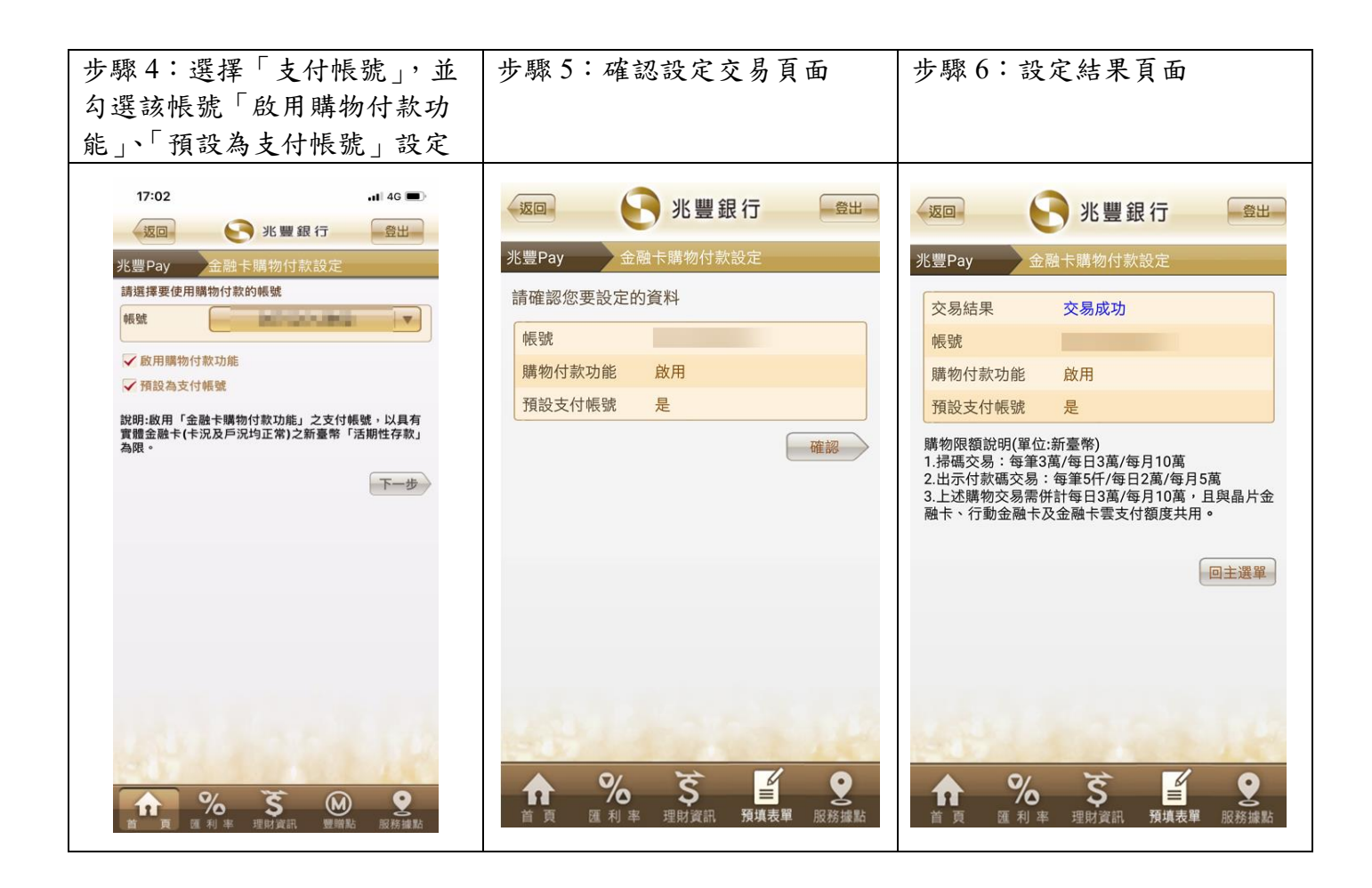

信用卡扣款

信用卡管理 雲端發票 交易紀錄 帳戶扣款

0

### 五、台灣 Pay-購物付款交易使用流程說明

(1) 消費者「主掃」模式

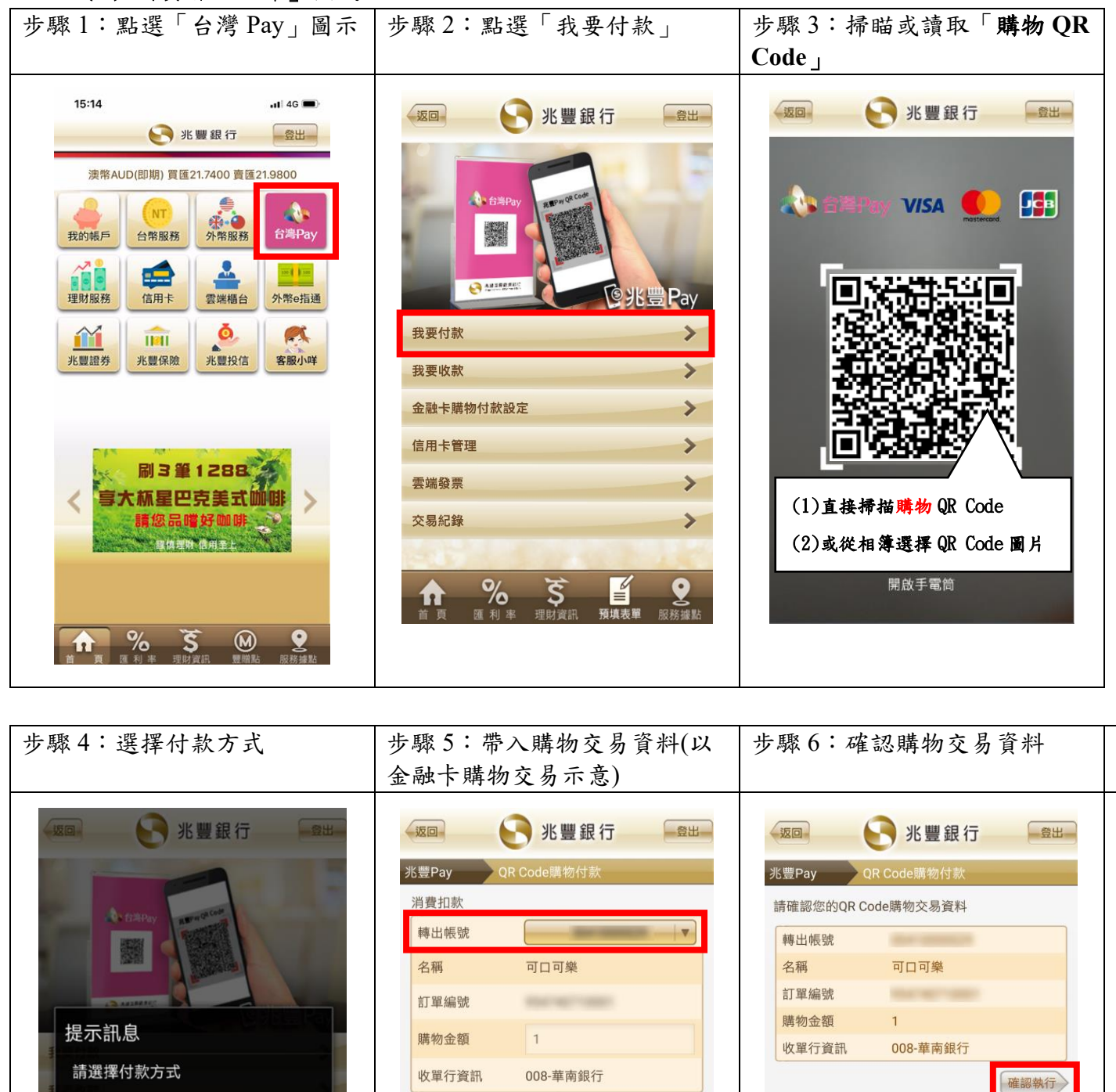

\$

%

% M # #

1

**\$** 理財資

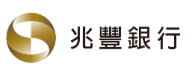

|          | 兆豐銀行           | 登出 |
|----------|----------------|----|
| ,豐Pay QF | Code購物付款       |    |
| 公的父易結未知下 |                |    |
| 交易結果     | 交易成功           |    |
| 交易序號     | and the second |    |
| 系統追蹤序號   |                |    |
| 交易日期     |                |    |
| 轉出帳號     |                |    |
| 購物金額     | 1              |    |
| 名稱       | 可口可樂           |    |
| 訂單編號     |                |    |
| 收單行資訊    | 008-華南銀行       |    |

(2) 消費者「被掃」模式

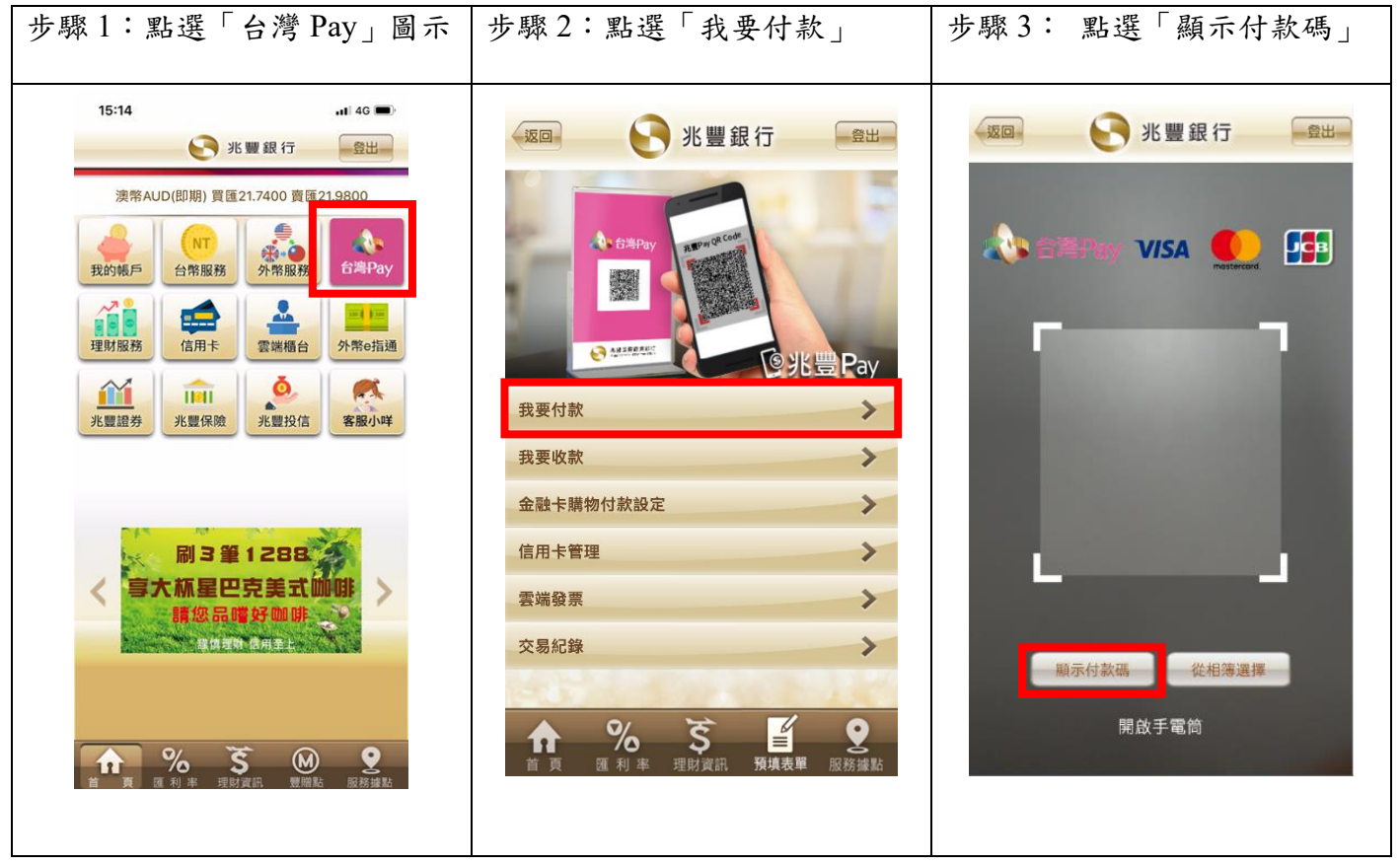

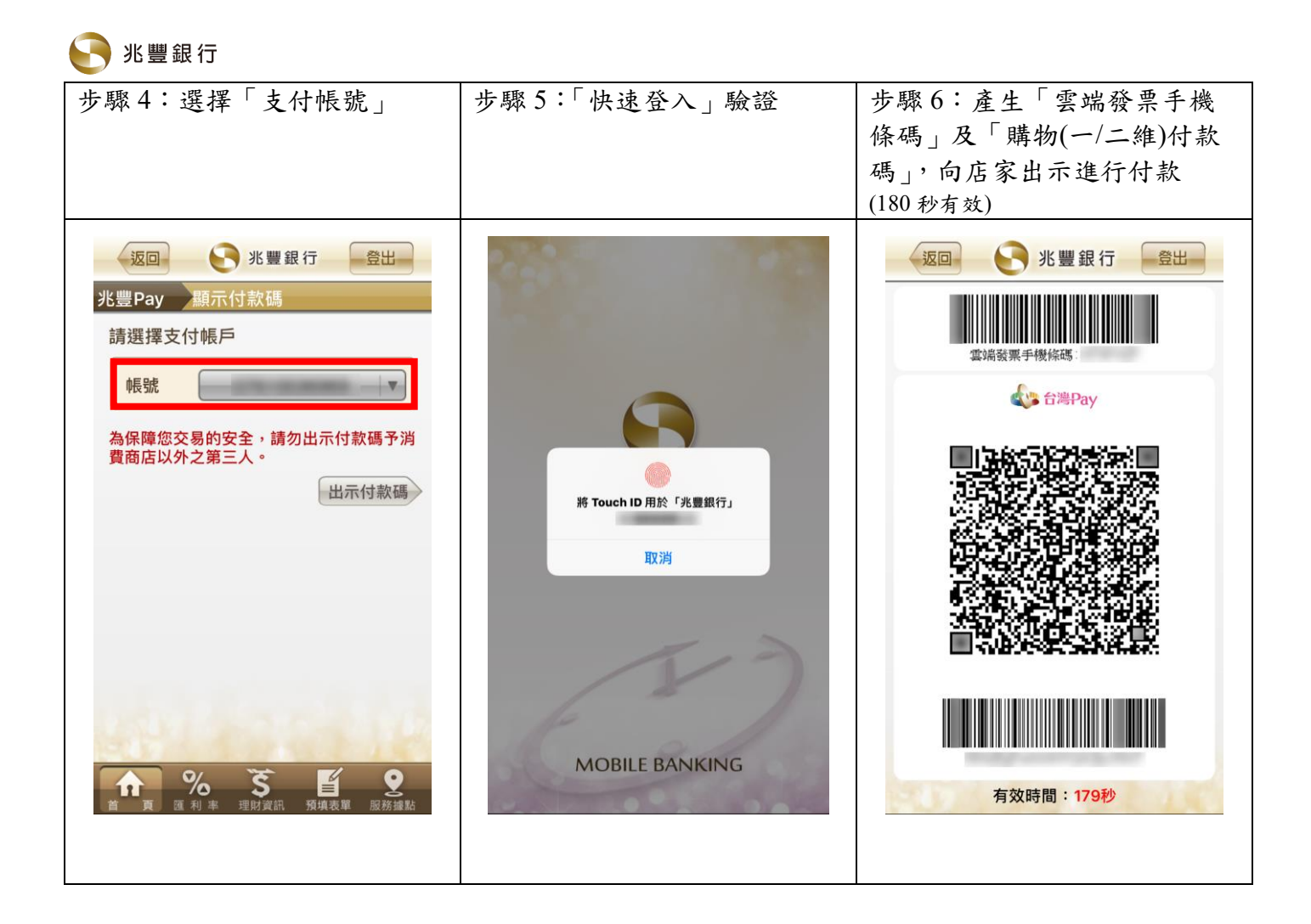

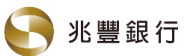

## 八、台灣 Pay-交易紀錄查詢及出示退款碼使用流程說明

| 步驟1:點選「台灣 Pay」圖示                                                                                                    | 步驟2:點選「交易紀錄」                                                                                     | 步驟3:選擇「付款方式」、<br>「查詢期間」及「交易類別」                                                                |
|----------------------------------------------------------------------------------------------------|--------------------------------------------------------------------------------------------------|-----------------------------------------------------------------------------------------------|
| 15:14 all 46 -                                                                                                    | 返回 义豐銀行 登出                                                                                       | - 返回 💽 兆豐銀行 💷                                                                                 |
| <ul> <li>澳幣AUD(即期) 買匯21.7400 資価21.9800</li> <li>政約帳戶</li> <li>(NT)<br/>台幣服務</li> <li>(AT)<br/>台幣服務</li> <li>(AT)<br/>台幣服務</li> <li>(AT)<br/>台幣</li> <li>(AT)<br/>台幣</li> <li>(AT)<br/>G幣</li> <li>(AT)<br/>G幣<td>お<br/>要<br/>付<br/>部<br/>や<br/>い<br/>で<br/>の<br/>の<br/>の<br/>の<br/>の<br/>の<br/>の<br/>の<br/>の<br/>の<br/>の<br/>の<br/>の</td><td><ul> <li>兆豐Pay 交易紀錄</li> <li>付款方式:請選擇 ▼</li> <li>查詢期間: 最近一個月 ▼</li> <li>交易類別: 全部 ▼</li> </ul></td></li></ul> | お<br>要<br>付<br>部<br>や<br>い<br>で<br>の<br>の<br>の<br>の<br>の<br>の<br>の<br>の<br>の<br>の<br>の<br>の<br>の | <ul> <li>兆豐Pay 交易紀錄</li> <li>付款方式:請選擇 ▼</li> <li>查詢期間: 最近一個月 ▼</li> <li>交易類別: 全部 ▼</li> </ul> |
| 兆豐證券<br>兆豐保險<br>兆豐投信<br>客服小样<br>副3筆1288<br>事大瓶星巴克美式咖啡<br>請您品嚐好咖啡                                                                                                    | 我要收款     >       金融卡購物付款設定     >       信用卡管理     >       雲端發票     >                              | Q                                                                                             |
|                                                                                                    | 父笏記録                                                                                             | ▲ % Š ≦ 2<br>首页 匯利率 理財資訊 預填表單 服務據點                                                            |

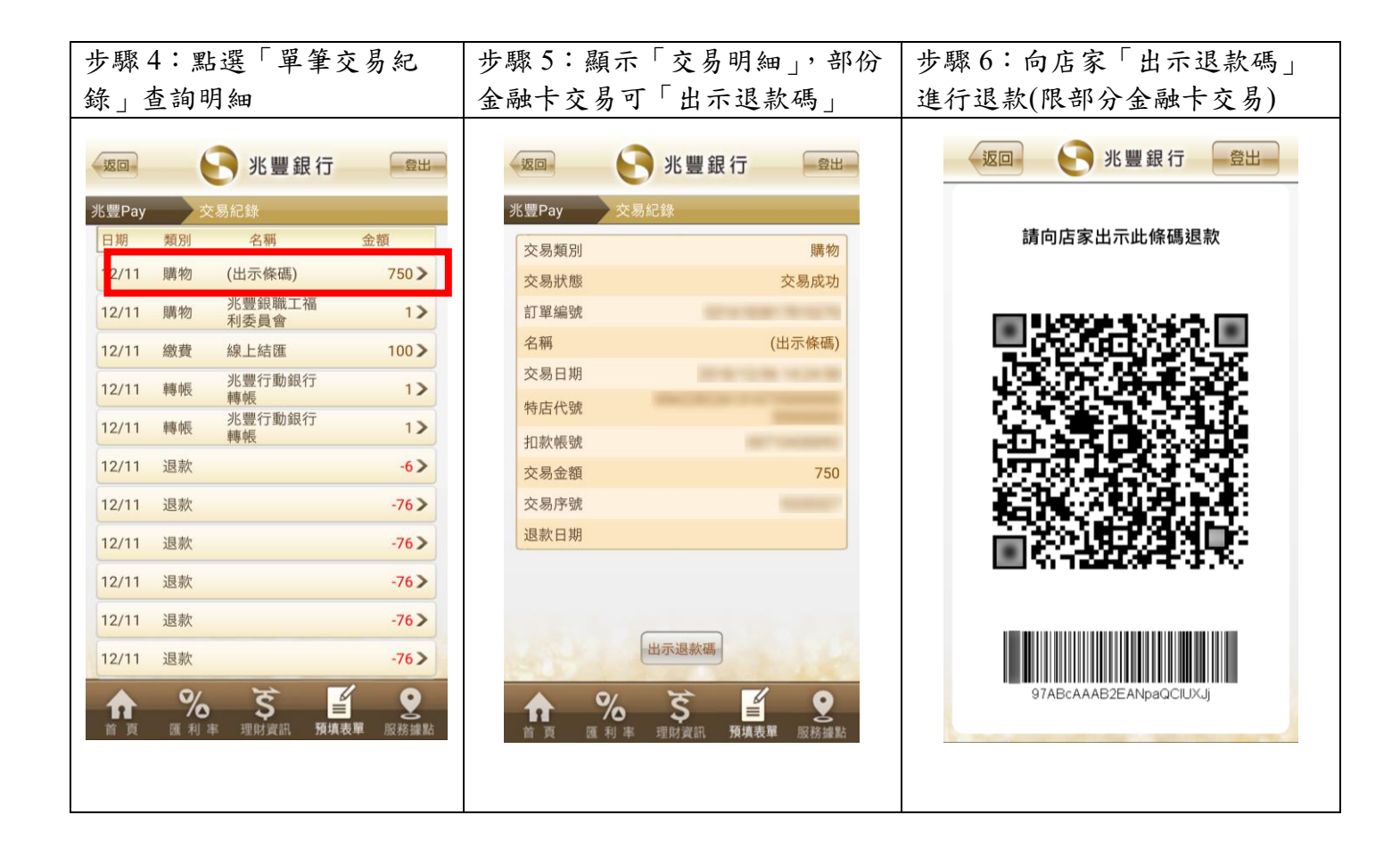